## How to Enable 2D Barcodes for Box Content Information

Step 1: From Seller Central, click Settings and then Fulfillment by Amazon

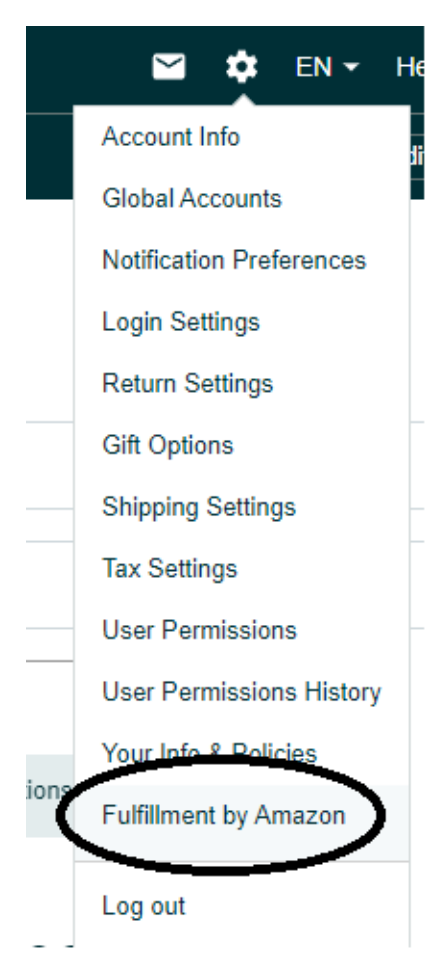

Step2 : Verify that in Inbound Settings, 2D Barcodes for Box Content Information shows "Enabled".

If not, click the "Edit" button, then "Enable" and then "Update"

| Inbound Settings                                      | Edit                                              |
|-------------------------------------------------------|---------------------------------------------------|
| Inventory Placement Option<br>Learn more              | Distributed Inventory Placement (default setting) |
| Show Restricted Items Warning<br>Learn more           | Enabled                                           |
| 2D Barcodes for Box Content Information<br>Learn more | Enabled                                           |
| Show Listing Approval Warnings<br>Learn more          | Enabled                                           |